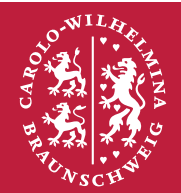

# Technische Universität Braunschweig

# **Online Learning Agreement – Guide for students**

Contents

| Start Online Learning Agreement            | . 1 |
|--------------------------------------------|-----|
| LA type                                    | . 2 |
| Edit Online Learning Agreement             | . 2 |
| Contacts in the Online Learning Agreement  | . 3 |
| Components in the Learning Agreement       | . 3 |
| Edit Online Learning Agreement             | • 4 |
| Approval from the host university          | •5  |
| Online Learning Agreement is rejected      | 5   |
| Online Learning Agreement is accepted      | 5   |
| Additional changes after the first version | . 6 |
| Suggest changes                            | 6   |
| Approve changes                            | 7   |
| Learning Agreement – download PDF          | 7   |

# **Start Online Learning Agreement**

The Online Learning Agreement can be started in the online portal after a notification is sent to your email address:

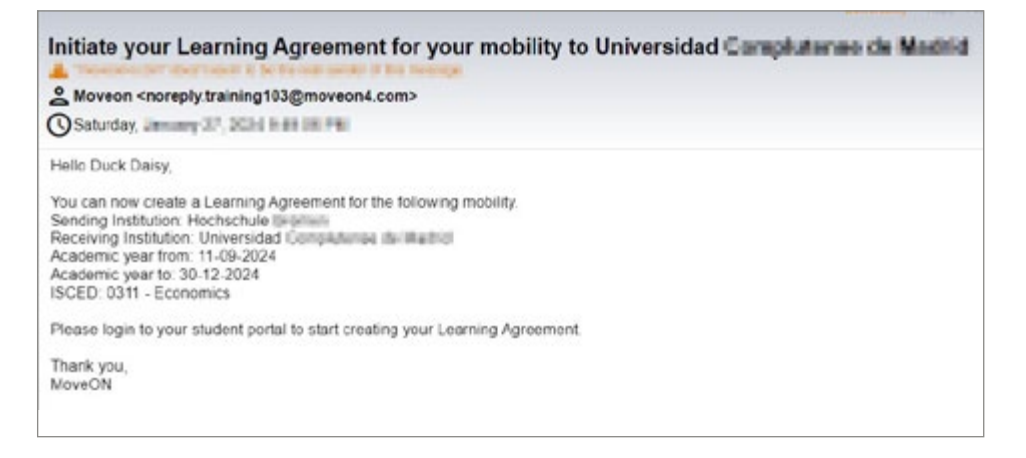

The Online Learning Agreement is available via the online portal.

In the online portal, the option to start a new online learning agreement is displayed in the "Online Learning Agreement" area:

| Learning agre      | ements                             |           |                      |                        |
|--------------------|------------------------------------|-----------|----------------------|------------------------|
| tere you will find | a list of La forms,                |           |                      |                        |
| Start date         | Stay opportunity                   | LA Status | External institution | Actions                |
| 11/Sep/2024        | Eresmus+ SHS - UCH - 311 Economics |           |                      | Select Mobility Type 🐱 |

## LA-Type

There are three types of online learning agreements that can be started:

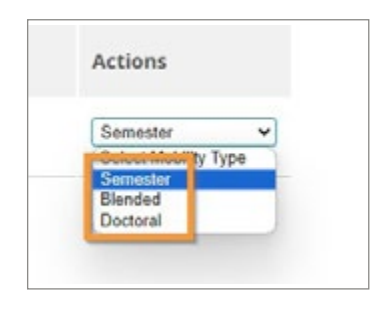

- a) Online Learning Agreement for semester mobility.
- b) Online Learning Agreement for Blended mobility.
- c) Online Learning Agreement for Doctoral mobility.

To start an online learning agreement, the corresponding mobility type must be selected and then the "Initiate LA" button must be clicked:

| Actions     |   |
|-------------|---|
| Semester    | ~ |
| Initiate LA |   |

## **Edit Online Learning Agreement**

The Online Learning Agreement form is pre-filled with the data that already exists:

| Technic Street     | che<br>Ant<br>Invelig                                                    |                                                                                              |
|--------------------|--------------------------------------------------------------------------|----------------------------------------------------------------------------------------------|
|                    | - tanak                                                                  |                                                                                              |
| Learning Agreement | et.                                                                      |                                                                                              |
| Manager 1          | Information                                                              |                                                                                              |
| Exchange Details   | Please III is the facts to complet<br>trans institution and receiving it | to our learning agreement. The details collected will be always with both tour<br>settedness |
| Lance Property     | mails has                                                                | Terrene .                                                                                    |
|                    | Gr. Hater                                                                |                                                                                              |
|                    | Dudant Information                                                       |                                                                                              |
|                    | Surgers"                                                                 | Dutt                                                                                         |
|                    | Test Land"                                                               | Dwg                                                                                          |
|                    | bruit*                                                                   | may had good and                                                                             |
|                    | States in turbs (25),*                                                   |                                                                                              |
|                    | Sale of Sector                                                           | 14 m// Am m// 2000 m 🛗                                                                       |
|                    |                                                                          |                                                                                              |
|                    | formation"                                                               | Austia T                                                                                     |

The fields marked with an asterisk are considered mandatory and must be filled out. After all mandatory information has been entered, your online learning agreement can be saved.

The "LA Status" field is automatically updated every time you save and provides information about what is currently happening with the online learning agreement or what the next step should be, e.g.:

| Learning Agreement  | t                                                                                                    |                                            |  |
|---------------------|----------------------------------------------------------------------------------------------------|--------------------------------------------|--|
| Information         | Information                                                                                                  |                                            |  |
| Exchange Details    | Dease fill in the form to complete your learning agreement. The details collected will be shared with both w |                                            |  |
| Learning Components | home institution and rece                                                                                    | iving institution.                         |  |
| Latest Proposal     | Mobility Type                                                                                                | Semester                                   |  |
|                     | LA Status                                                                                                    | Awaiting approval from Sending Institution |  |

## **Contacts in the Online Learning Agreement**

The contact persons at the home university and the host university must be entered on the "Exchange Details" page:

| Receiving Institution*                              | Universidad Complutense de                                                                                                    | Madrid 🛩 |   |
|-----------------------------------------------------|----------------------------------------------------------------------------------------------------|----------|---|
| Receiving Sub-Institution                           | Please select                                                                                                    | *        |   |
| Receiving Administrative                            | Presti, Nanette                                                                                                    | ~        | ( |
| Surname*                                            | Presti                                                                                                    |          |   |
| First name*                                         | Nanette                                                                                                    |          |   |
| Email*                                              | mail@mail.com                                                                                                    |          |   |
| Phone                                               | +49 711 22 33 44 66                                                                                                    |          |   |
| Sending Institution Details<br>Sending Institution* | Hochschule Bremen                                                                                                    | v        |   |
| Sending Sub - Institution*                          | Fakultät 1                                                                                                    | v        |   |
| Sending Administrative<br>Contact                   | Please select                                                                                                    | *        | 4 |
| Surname                                             | Sumame_contact                                                                                                    |          |   |
| First name                                          | Firstname_contact                                                                                                    |          |   |
|                                                     | mail@contact.com                                                                                                    |          |   |
| Email                                               | And and a state of the state of the state of |          |   |

The contact persons can be selected directly from the existing selection list (1) or entered manually in the text fields (2) if the correct contact person is not available in the list.

This contact person is automatically informed as soon as your online learning agreement is saved or approved.

#### **Components in the Learning Agreement**

On the last page of the "Learning Components – Latest Proposal" form, the courses that will be taken at the host university during the mobility and the courses that will subsequently be recognized at the home university must be entered. These courses are approved by the coordinators.

## **Edit Online Learning Agreement**

The online learning agreement can be saved as soon as all mandatory fields have been filled. This can be updated and saved again at any time at a later date.

As soon as the final version of the online learning agreement is available, this version should be saved and approved:

| nformation          | Learning Compor            | nents - Latest Proposal |   |
|---------------------|----------------------------|-------------------------|---|
| schange Details     |                            |                         |   |
| saming Components - | Stay (Receiving) Seme      | ater Component (1)      |   |
| atest Proposal      | Component Code             |                         |   |
|                     | Component Title*           | Course 1                |   |
|                     | Academic term*             | 1st semester 🗸 🗸        |   |
|                     | Credit Scheme <sup>#</sup> | ests                    |   |
|                     | Credit*                    | 4                       |   |
|                     |                            |                         |   |
|                     | Stay (Receiving) Seme      | ster Component (2)      | 3 |
|                     | Component Code             |                         |   |
|                     | Component Title*           | Course 2                |   |
|                     | Academic term*             | 1st semester 👻          |   |
|                     | Credit Scheme*             | eris                    |   |
|                     | Credit*                    | 6                       |   |
|                     | + Stay (Receiving) Serves  | ter Component           |   |
|                     | Home (Sending) Seme        | ster Component (1)      |   |
|                     | Component Code             |                         |   |
|                     | Component Title*           | HCourse1                |   |
|                     | Academic term*             | Tat semester 🗸 🗸        |   |
|                     | Credit Scheme*             | ects                    |   |
|                     | Credit*                    | a                       |   |
|                     | Recognition Conditions     |                         |   |
|                     |                            |                         |   |
|                     |                            |                         |   |
|                     | + Home (Sending) Semes     | ter Component           |   |

After the final version of the Online Learning Agreement has been approved by the student, an automatic notification will be sent to the specified contact person at the home institution so that this contact person can review the Online Learning Agreement:

| Technisch<br>Universiti<br>Braunsch                          | e                                                                                                    | lish |
|--------------------------------------------------------------|----------------------------------------------------------------------------------------------------|------|
| Welcome daisyduck@yopmail.com                                | Los of                                                                                                    |      |
| Information                                                  | Learning Components - Latest Proposal                                                                                                    |      |
| Exchange Details<br>Learning Components -<br>Latest Proposal | Student Approval : Duck, Daisy; 2024-01-30T16:22:52+00:00<br>Sending Institution Approval : Not yet approved<br>Receiving Institution Approval : Not yet approved |      |

The home university can approve the online learning agreement or suggest changes. If the online learning agreement is approved by the home university without changes, it will automatically be shared with the host university.

If the home university suggests changes to the online learning agreement, these changes must be checked and approved by the student again.

Once approval has been received from the student and the home university, the online learning agreement will be shared with the partner university.

#### Approval from the host university

As soon as the online learning agreement is shared with the host university, an automatic notification will be sent to the contact person at the host university.

The host university can approve the online learning agreement without further changes or, if adjustments are required, the online learning agreement can be rejected.

#### **Online Learning Agreement is rejected**

As soon as the online learning agreement is rejected by the host university, the reason for the rejection must also be stated. The student will be automatically informed and the following email will be sent to the student:

| Message received from University                                                                                                    | sidad Complutionen de Madrid                                                       |
|----------------------------------------------------------------------------------------------------|------------------------------------------------------------------------------------|
| 2 Protect in the second second second                                                                                                    | Automa (                                                                           |
| Tuesday, January 30, 2024 5:33:47 PM                                                                                                    |                                                                                    |
| Hello Daisy Duck,                                                                                                    |                                                                                    |
| Universidad has sent<br>Student name: Daisy Duck<br>Sending Institution: Hochschule<br>Receiving Institution: Universidad<br>Academic year to: 2024-09<br>Academic year to: 2024-01<br>ISCED: 0311 - Economics | t a message for the following Learning Agreement via Erasmus Without Paper network |
| Please access the system/tool for online learn                                                                                                    | ning agreements provided by your home institution to view the message.             |
| Thank you,<br>Maus ON                                                                                                    |                                                                                    |

The student must log in to the portal again and edit the online learning agreement:

| Learning agre    | ements                                   |                                         |                                         |                                                         |
|------------------|------------------------------------------|-----------------------------------------|-----------------------------------------|---------------------------------------------------------|
| Here you will fi | nd a list of La forms.                   |                                         |                                         |                                                         |
| Start date       | Stay opportunity                         | LA Status                               | External institution                    | Actions                                                 |
| 11/Sep/2024      | Erasmus+ SMS -<br>UCM - 311<br>Economics | Rejected by<br>Receiving<br>Institution | Universidad<br>Complutense de<br>Madrid | Edit LA draft<br>Shared Version<br>of LA<br>Download LA |

The comments from the host university and the reason for the rejection can be found on the "Messages from Stay Institution" page. Based on these comments, the online learning agreement should be edited and then saved and approved again.

The updated version of the online learning agreement would also have to be checked and approved by the home university before it is shared again with the host university.

#### **Online Learning Agreement is accepted**

As soon as the online learning agreement is approved by the host university, the student will be informed:

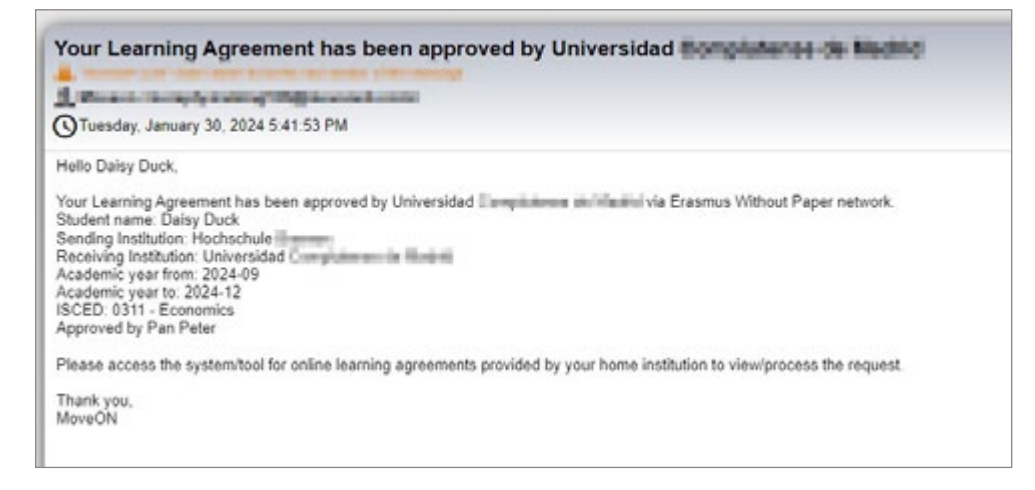

#### The Online Learning Agreement can be opened and viewed in the portal under "View Last Shared Version of LA":

| Learning agre    | ements                                |                           |                                         |                                                                   |
|------------------|---------------------------------------|---------------------------|-----------------------------------------|-------------------------------------------------------------------|
| Here you will fi | nd a list of La forms.                |                           |                                         |                                                                   |
| Start date       | Stay opportunity                      | LA Status                 | External institution                    | Actions                                                           |
| 11/Sep/2024      | Erasmus+ SMS - UCM<br>- 311 Economics | First version<br>approved | Universidad<br>Complutense de<br>Madrid | Edit LA draft<br>View Last Shared<br>Version of LA<br>Download LA |

As soon as the online learning agreement is approved by the host university, the so-called first version of the online learning agreement is created:

| Learning Agreement                     |                                                                       |
|----------------------------------------|-----------------------------------------------------------------------|
| Information                            | Learning Components - First Version                                   |
| Exchange Details                       | Student Approval : Ohara, Scarlett: 2021-11-16T13:30:55+00:00         |
| Learning Components -<br>First Version | Sending Institution Approval : Duck Daisy; 2022-10-05T09:39:56+00:00  |
| Messages from Stay                     | Receiving Institution Approval : Pan Peter; 2022-10-05111:39:17+00:00 |
|                                        | Stav (Receiving) Semester Component (1)                               |

This version will no longer be changed. It is only possible to suggest changes to the first version later.

## Additional changes to the first version

Additional changes to the first version of the online reading can only be proposed for semester mobilities. For this type of mobility, there is an option to suggest changes in the portal under "Edit LA draft":

| Learning agree    | ements                                 |                           |                                         |                                               |
|-------------------|----------------------------------------|---------------------------|-----------------------------------------|-----------------------------------------------|
| Here you will fir | nd a list of La forms.                 |                           |                                         |                                               |
| Start date        | Stay opportunity                       | LA Status                 | External institution                    | Actions                                       |
| 01/Nov/2021       | Erasmus+ SMS - UCM<br>- 0211 Fine arts | First version<br>approved | Universidad<br>Complutense de<br>Madrid | Edit LA draft<br>Version of LA<br>Download LA |

#### Suggest changes

The "Suggest changes" option can be found on the "Learning Components – First Version" page of the Online Learning Agreement form:

| Learning Agreement                     |                                        |
|----------------------------------------|----------------------------------------|
| Information                            | Reception Carditions                   |
| Learning Components -<br>First Version |                                        |
| nessages from stay                     | Propose changes to Learning Components |

When changes are proposed, a new page will be added to the Online Learning Agreement form. On this page "Learning Components – Latest Proposal" all courses from the first version are listed and you can use the "Status" field to specify which courses should be deleted.

New courses can be added using the "+Home (Sending) Semester Component" or "+Stay (Receiving) Semester Component" button.

## **Approve changes**

All changes must first be approved by the home university after the student has approved them and only then will these changes be passed on to the host university. The host university can reject the changes with a comment or approve them without a comment.

Once the proposed changes are approved by the host university, this process will be completed until further changes are needed.

## Learning Agreement – download PDF

The portal also offers the option of downloading the Online Learning Agreement as a PDF file:

| cearning agre     | ements                                 |                           |                                         |                                                                   |
|-------------------|----------------------------------------|---------------------------|-----------------------------------------|-------------------------------------------------------------------|
| Here you will fin | nd a list of La forms,                 |                           |                                         |                                                                   |
| Start date        | Stay opportunity                       | LA Status                 | External institution                    | Actions                                                           |
| 01/Nov/2021       | Erasmus+ SMS - UCM<br>- 0211 Fine arts | First version<br>approved | Universidad<br>Complutense de<br>Madrid | Edit LA draft<br>View Last Shared<br>Version of LA<br>Download LA |

This option will appear once the Online Learning Agreement has been approved by the student and the home university and shared with the host university.